# 1. LOGOWANIE DO PORTALU

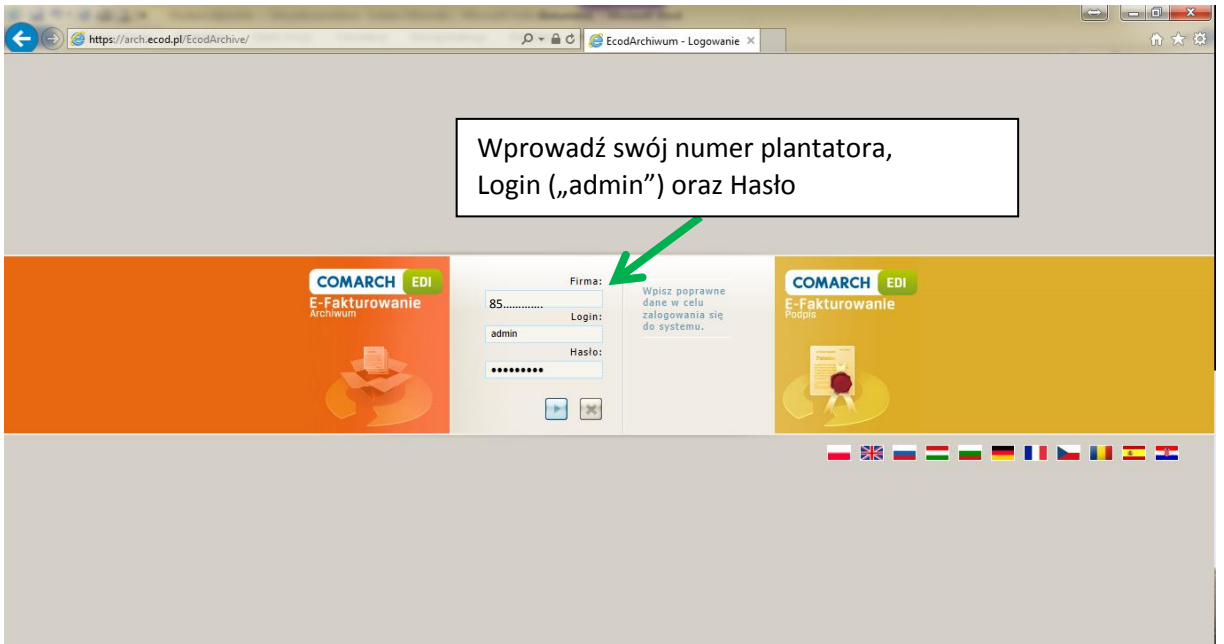

#### 2. USTAW ZAKRES DAT DO WYŚWIETLANIA FAKTUR - 0 - X Ustaw daty dokumentów od COMARCH EDI E-Fakturowanie (\*)(\*)<l 01-03-2014 do dnia dzisiejszego dla kampanii 2014/2015 Użytkownicy Dokumenty Szukaj dokumentów Data dok. od Data dok. do Numer dokumentu Nazwa pliku Wybierz typ dokumentów 23-09-2014 30-09-2014 Numer dokumentu Nazwa pliku GLN Sprz. GLN Kup. GLN Kup. Ó Wybierz rodzaj dokumentów 💙 Przetwarzany od Przetwarzany do NIP Sprz. NIP Kup. NIP Kup. Wybierz status dostarczenia 💌 Nazwa Sprz. Nazwa Sprz. Nazwa Kup. Nazwa Kup. Status Potwierdzenia Wybierz status aplikacyjny 🗸 Kwota brutto od Kwota brutto do Wydrukowane / niewydrukowane Kwota brutto od Kwota brutto do Typ transmisji 💌 <u>Rodzaj</u> dokumentu <u>Data Data</u> <u>dokumentu przetwarzania</u> <u>Status</u> aplikacyjny Kwota brutto faktury GLN GLN NIP NIP GLN GLN Status Sprz. Kup. Sprz. Kup. Gostawy dostarczenia <u>Status</u> Potwierdzenia Numer zamówienia <u>Numer</u> dokumentu 0 z 0 Nr strony 0 Przejdź El. na stronę 20 Ustaw Rekordów 0

| Użytkownicy Doku                                                                                                    | imenty                                                                                                    |                                                          | Po zmianie dat zaakceptuj wybór poniższym<br>przyciskiem, aby wyświetlić wszystkie faktury |                                                                      |                                 |  |  |  |  |
|----------------------------------------------------------------------------------------------------|----------------------------------------------------------------------------------------------------|----------------------------------------------------------|--------------------------------------------------------------------------------------------|----------------------------------------------------------------------|---------------------------------|--|--|--|--|
| ıkaj dokumentów                                                                                                    | Data dok. od 🛛 Data dok. do 🔄 Nur                                                                                                    | mer dokumentu                                            | wystawione w tyn                                                                           | n okresie                                                            |                                 |  |  |  |  |
| ybierz typ dokumentów ybierz typ dokumentów ybierz todzaj dokumentów ybierz status dostarczenia ybierz status dostarczenia ybierz status ybierz status ybier | U1-U3-2U14 III 30-09-2014 III Ter<br>Col daty sprzedzyr Col daty sprzedzyr Cl<br>III III III Col daty sprzedzyr Cl<br>III III III III Col daty sprzedzyr Cl<br>III III III III III III III III III II | N Sprz.<br>N Sprz.<br>P Sprz.<br>P Sprz.                 | Nazwa piku<br>GLN Kup.<br>GLN Kup.<br>NIP Kup.<br>NIP Kup.                                 |                                                                      |                                 |  |  |  |  |
| bierz status aplikacyjny 🔽                                                                                                    | Status Potwierdzenia                                                                                                    | zwa Sprz.<br>zwa Sprz.<br>ota brutto od<br>ota brutto od | Nazwa Kup.<br>Nazwa Kup.<br>Kwota brutto do<br>Kwota brutto do                             |                                                                      |                                 |  |  |  |  |
| <u>Numer Rodzaj</u><br>okumentu dokumentu                                                                                                    | <u>Data Data GLN<br/>dokumentu przetwarzania Sprz.</u>                                                                                                    | <u>GLN NIP</u><br>Kup. Sprz.                             | <u>NIP GLN micisca Status</u><br><u>Kup. dostavy dostarczenia</u>                          | <u>Status Status Kwota brut</u><br>aplikacyjny Potwierdzenia faktury | t <u>to Numer</u><br>zamówienia |  |  |  |  |
|                                                                                                    |                                                                                                    |                                                          |                                                                                            |                                                                      |                                 |  |  |  |  |
|                                                                                                    |                                                                                                    |                                                          |                                                                                            |                                                                      |                                 |  |  |  |  |

# 3. AKCEPTACJA ZMIANY DAT WYŚWIETLANIA

### 4. WYBÓR FAKTUR Z LISTY

| https://arch.ecod.pl/l                       | EcodArchive/Do             | cuments.as               | рх                         |                 | Q                      | - iii C               | 🖉 🥝 EcodArchi                        | vum - Dok                | umenty ×                      |            |                                |                                                 |                          |     |      |                | Ú | JŬ . |
|----------------------------------------------|----------------------------|--------------------------|----------------------------|-----------------|------------------------|-----------------------|--------------------------------------|--------------------------|-------------------------------|------------|--------------------------------|-------------------------------------------------|--------------------------|-----|------|----------------|---|------|
|                                              | hiwum                      | le                       |                            |                 |                        |                       |                                      |                          |                               |            |                                |                                                 |                          |     | ۲    | $(\mathbf{r})$ | ୍ | ھ    |
| Użytkownicy                                  | Ookumenty                  |                          |                            |                 |                        |                       |                                      |                          |                               |            |                                |                                                 |                          |     |      |                |   |      |
| kaj dokumentów                               |                            |                          |                            |                 |                        |                       |                                      |                          |                               |            |                                |                                                 |                          |     |      |                |   |      |
| bierz typ dokumentów                         | ✓ 01-03-20                 | . od<br>14 🔳             | Data dok. do<br>30-09-2014 | Numer<br>Numer  | dokumentu<br>dokumentu | Na                    | zwa pliku<br>Izwa pliku              |                          |                               |            |                                |                                                 |                          |     |      |                |   |      |
|                                              | Od daty                    | sprzedaży:               | Do daty sprze              | daży: GLN Sr    | 17.                    | GL                    | N Kup.                               |                          | 4                             |            |                                |                                                 |                          |     |      |                |   |      |
| bierz rodzaj dokumentów 🔽                    | ]                          |                          |                            | GLN S           | prz.                   | GL                    | N Kup.                               |                          | 9                             |            |                                |                                                 |                          |     |      |                |   |      |
|                                              | Przetwar                   | tany od                  | Przetwarzany               | do NIP Sp       | rz.                    | NI                    | P Kup.                               |                          |                               |            |                                |                                                 |                          |     |      | ٦              |   |      |
| olerz status dostarczenia 🗸                  |                            |                          |                            | MIP Sp          | rz.                    | 69                    | 9-1/8-88-76                          |                          | Δhv c                         | he         | pirzeć v                       | whra                                            | ina fakt                 | ur  | P    |                |   |      |
| bierz status aplikacyjny 🔽                   | Status P                   | otwierdzeni              | a 🗸                        | Nazwa           | Sprz.                  | Na                    | izwa Kup.                            |                          | 7.0 y C                       |            |                                | vybic                                           | ing run                  |     | 5    |                |   |      |
| Anno ani ali a si                            | Manderstein                |                          |                            | Kwota           | brutto od              | Kw                    | vota brutto do                       |                          | wybie                         | erz        | odpov                          | viedr                                           | i przyc                  | isk |      |                |   |      |
| i uansmisji 👻                                | vvyuruku                   | warre / mev              | vyurukowane                | KWUld           |                        | R.V                   |                                      |                          |                               |            |                                |                                                 |                          |     |      |                |   |      |
| l <u>umer</u> Rodzaj<br>sumentu dokumentu de | <u>Data</u><br>kumentu rze | <u>Data</u><br>twarzania | <u>GLN Sprz.</u>           | <u>GLN Kup.</u> | NIP Sprz.              | <u>NIP</u><br>Kup.    | <u>GLN miejsca</u><br><u>dostawy</u> | <u>Statu</u><br>dostarcz | <u>s Stat</u><br>enia aplikac | us<br>yiny | <u>Status</u><br>Potwierdzenia | <u>Kwota</u><br><u>brutto</u><br><u>faktury</u> | <u>Numer</u><br>zamówiem |     |      |                |   |      |
| 405844 wysłany 20                            | 014-09-12 20               | 14-09-12                 | 5909000824737              | 999206199901    | 4 PL7840003412         | 699-<br>178-88-<br>76 | 9992061999014                        | Ŀż                       |                               |            |                                | 187,43                                          | DWP                      | ۵   | 2    | 5              | 8 | 2    |
|                                              |                            |                          |                            | <b>6</b> 1 .    |                        | 699-                  |                                      |                          |                               |            |                                |                                                 | DWP                      |     | ا ھ  |                |   | C    |
| ajwazniejsze (                               | ane z li                   | sty to                   | numer                      | faktury         | , <u>data w</u>        | vysta                 | <u>awienia</u> d                     | oraz <u>k</u>            | wota b                        | rut        | to faktu                       | ry.                                             |                          |     | 0    |                | _ |      |
|                                              |                            |                          |                            |                 |                        | 76                    |                                      |                          |                               |            |                                |                                                 | 38/14/215/38             |     | V# U |                |   | 0    |
| 1401783 wysłany 20                           | 014-03-17 20               | 14-03-17                 | 590900082473               | 999206199901    | 4 PL7840003412         | 699-<br>178-88-<br>76 | 9992061999014                        | R                        |                               |            |                                | 6296,40                                         | 113/14/21N/113           | ۵   | ۹ (  | 5 <b>6</b>     |   | Č    |
|                                              |                            |                          |                            |                 |                        |                       |                                      |                          |                               |            |                                |                                                 |                          |     |      |                |   |      |
|                                              |                            |                          |                            |                 |                        |                       |                                      |                          |                               |            |                                |                                                 |                          |     |      |                |   |      |

## 5. PODGLĄD WYDRUKU FAKTURY

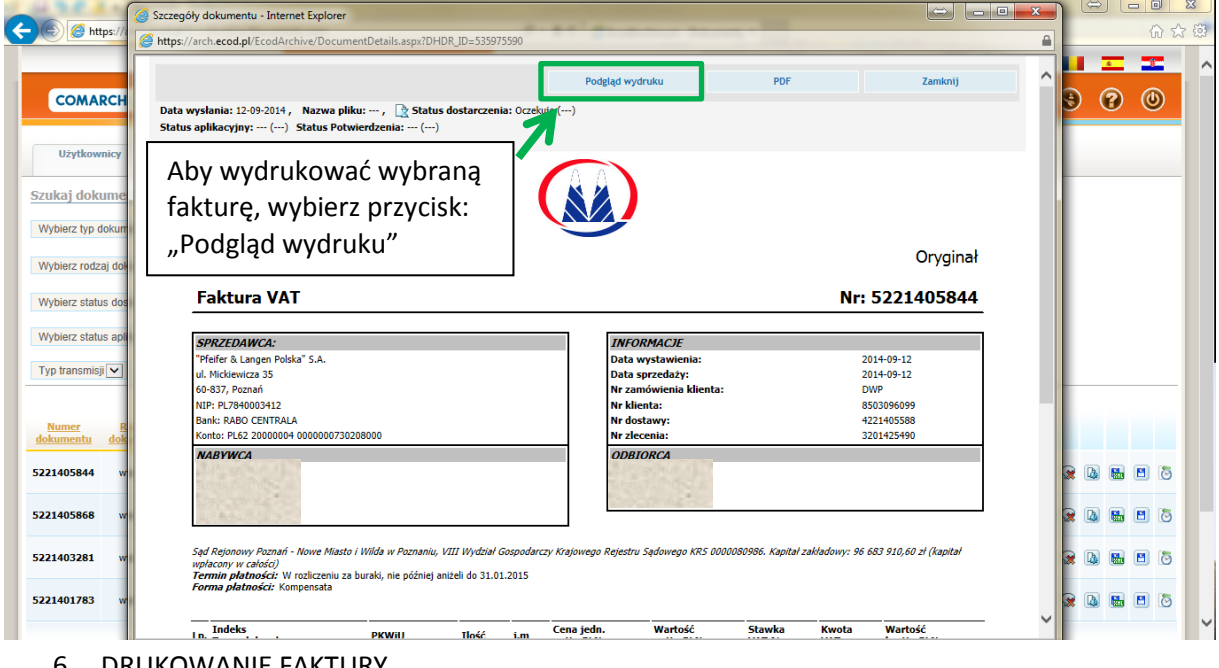

0

#### DRUKOWANIE FAKTURY 6.

|                                                               |                                                                                                    |                                                                                  |                                                  |                                         |                                                                        |                                                   |                                      |                                                                    |   |                   | _        | - |
|---------------------------------------------------------------|----------------------------------------------------------------------------------------------------|----------------------------------------------------------------------------------|--------------------------------------------------|-----------------------------------------|------------------------------------------------------------------------|---------------------------------------------------|--------------------------------------|--------------------------------------------------------------------|---|-------------------|----------|---|
| COMADCI                                                       |                                                                                                    |                                                                                  |                                                  |                                         |                                                                        | Wróć do widoku fa                                 | ktury                                | Drukuj                                                             | ^ | 9                 | <u>-</u> |   |
| COMARCH                                                       |                                                                                                    |                                                                                  |                                                  | 1                                       |                                                                        |                                                   |                                      | 7                                                                  |   |                   | U        | 0 |
| Użytkownicy                                                   |                                                                                                    |                                                                                  |                                                  |                                         |                                                                        |                                                   |                                      |                                                                    |   |                   |          |   |
| ukaj dokume                                                   |                                                                                                    |                                                                                  |                                                  |                                         |                                                                        |                                                   |                                      | 877                                                                |   |                   |          |   |
| ybierz typ dokum                                              | Faktura V                                                                                                    | AT                                                                               |                                                  |                                         | Nastę                                                                  | pnie wy                                           | /bier                                | z przycisk:                                                        |   |                   |          |   |
| /bierz rodzaj doł                                             | SPRZEDAWCA:                                                                                                    |                                                                                  |                                                  |                                         | INFO                                                                   | "Dr                                               | ukuj'                                | <b>'</b>                                                           |   |                   |          |   |
| bierz status dos                                              | "Pfeifer & Langen Polska" S.A.<br>ul. Mickiewicza 35                                                                                                    |                                                                                  |                                                  |                                         | Data wystawienia:<br>Data sprzedaży:                                   |                                                   | 20<br>20                             | 14-09-12<br>14-09-12                                               |   |                   |          |   |
| vbierz status apli                                            | 60-837, Poznań<br>NIP: PL7840003412                                                                                                    |                                                                                  |                                                  |                                         | Nr zamówienia klienta:<br>Nr klienta:                                  |                                                   | D'<br>85                             | WP<br>03096099                                                     |   |                   |          |   |
| p transmisji 🗸                                                | Bank: RABO CENTRALA<br>Konto: PL62 20000004 0000000730                                                                                                    | 0208000                                                                          |                                                  |                                         | Nr dostawy:<br>Nr zlecenia:                                            |                                                   | 42                                   | 21405588<br>01425490                                               |   |                   |          |   |
|                                                               | N'ADVUCA                                                                                                    |                                                                                  |                                                  |                                         | ODBIORCA                                                               |                                                   |                                      |                                                                    |   | -                 |          |   |
|                                                               | NADIWCA                                                                                                    |                                                                                  |                                                  |                                         |                                                                        |                                                   |                                      |                                                                    |   |                   |          |   |
| lumer R                                                       | NABIWCA                                                                                                    |                                                                                  |                                                  |                                         | SULPIA KAPADANA<br>134900 RAWICZ                                       |                                                   |                                      |                                                                    |   |                   |          |   |
| <u>iumer R</u><br>cumentu dok                                 | INDUNCA                                                                                                    |                                                                                  |                                                  |                                         | BLERIARAPITANIA<br>Rayoo kanges                                        |                                                   |                                      |                                                                    |   |                   |          | - |
| <u>tumer R</u><br>kumentu dok<br>1405844 w                    | Sąd Rejonowy Poznań - Nove Miaza<br>Termin planości: W rożliczeniu za                                                                                                    | o i Wilda w Poznaniu, VIII<br>buraki, nie później aniżeli                        | Wydział Gospo<br>do 31.01.2015                   | darczy Krajowego                        | Rejeztru Sądowego KRS 0000080986.                                      | Kapital zakładowy: 96                             | 683 910,60 z                         | ł (kapitał wpłacony w całości)                                     |   | 2 4               |          | 8 |
| <mark>Yumer R</mark><br>Kumentu dok<br>1405844 w<br>1405868 w | Sad Bejonovy Paznoi - Nove Maat<br>Ternin planoici: W retliczenia za<br>Forme planoici: Kompauata                                                                                          | r i Wilda w Poznaniu, VIII<br>buraki, nie później aniżeli                        | Wydział Gospo<br>do 31.01.2015                   | darczy Krajowego                        | Rejeztru Sądowego KRS 0000080986.                                      | Kapital zakładowy: 96                             | 683 910,60 z                         | ł (kapitał wpłacony w całości)                                     |   | <b>x b</b>        |          | • |
| tumer E<br>comentu dok<br>1405844 w<br>1405868 w              | Sqd Rejonency Poznari - Nove Mazz<br>Termin planości: W roduczeniu za<br>Ferma planości: Worodczeniu za<br>Ferma planości: Kompenata                                                       | o i Wilda w Poznoniu, VIII<br>buraki, nie później aniżeli<br>PKWiU               | Wydriał Gospo<br>do 31.01.2015<br>Ilość          | darczy Krajowego<br>j.m Cer<br>neti     | Rejestru Sądowego KRS 0000380986<br>a jedn. Wartość<br>o PLN netto PLN | Kapital sakladowy: 96<br>Stawka<br>VAT %          | 683 910,60 z<br>Kwota<br>VAT         | ł (kapitał wpłacony w całości)<br>Wartość<br>brutto FLN            |   | 2 L               |          |   |
| Numer B<br>kumentu dok<br>1405844 w<br>1405868 w<br>1403281 w | Sqd Rejonewy Poznari - Nove Miazz<br>Ternia planości: W rodloczenia za<br>Forna glaności: W rodloczenia za<br>Terna glaności: Kompinata<br>Indeks<br>Towar lub usługa<br>1 000054<br>00054 | o i Wilda w Poznaniu. 1711<br>buraki, nie później aniżeli<br>PKWłU<br>01.13.71.0 | Wydział Gospo<br>do 31.01.2015<br>Ilość<br>7,140 | darczy Krajowego<br>j.m Ret<br>TNE 25,0 | a jeda. Wartość<br>p.N. Wartość<br>0 178,50                            | Kapital zakładowy: 96<br>Stawka<br>VAT 96<br>5,00 | 683 910.60 =<br>Kwota<br>VAT<br>8,93 | l (hapital splacory se caloici)<br>Wartość<br>brutto PLN<br>187,43 |   | 2 L<br>2 L<br>2 L |          |   |

W przypadku pytań lub uwag proszę dzwonić w dni robocze od 7.00 do 15.00 pod numery telefonów: Pfeifer & Langen Polska S.A.: 65-575 26 20 oraz Pfeifer & Langen Glinojeck S.A.: 23-675 01 95